# 情報教育システムの利用方法

D3 センター情報教育システムでは、仮想デスクトップ環境を用いて情報教育システムを提供しています。 自分の Windows や MAC のパソコンあるいは、情報教育用端末から情報教育システムに接続して授業を受け たり、自学自習を行うことができます。

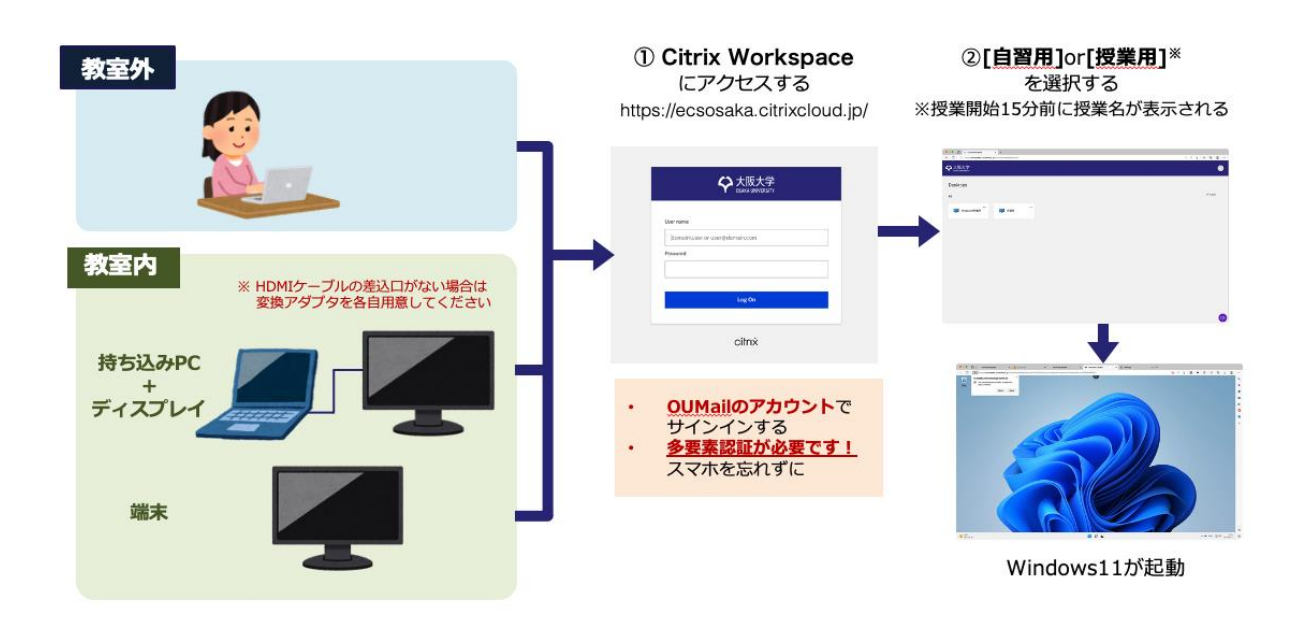

#### 目次

| 1. | Web ブラウザから仮想デスクトップに接続する | . 2 |
|----|-------------------------|-----|
| 2. | フルスクリーンモードの切り替え         | . 3 |
| 3. | サインアウトする                | . 4 |
| 4. | ファイルのアップロード・ダウンロード      | . 5 |

### 1. Web ブラウザから仮想デスクトップに接続する

- ① ブラウザで https://ecsosaka.citrixcloud.jp にアクセスします。
- ② OUMailのアカウントとパスワードを入力しログインします。
  - ※ドメイン(~@ecs.osaka-u.ac.jp)も含めて、全て入力してください。

|             | ◆ 大阪大学<br>OSAKA UNIVERSITY |  |
|-------------|----------------------------|--|
| 7_#_%       |                            |  |
| domain\user | または user@domain.com        |  |
| パスワード:      |                            |  |
|             |                            |  |
|             | ログオン                       |  |
|             |                            |  |
|             | citrix                     |  |

③ 画面上のメニューから使用したい環境を選びます。授業で利用する場合は**授業開始の15分前**から 履修登録に対応した枠が表示されます(枠が表示されない授業もございます)。自習で使用する場合 は「**自習用**」を選んでください。なお、授業用の枠は授業終了の15分後に強制的にサインアウトさ れます。

|                                            |     | ۲     |
|--------------------------------------------|-----|-------|
| デスクトップ                                     |     |       |
| すべて                                        |     | 11 昇順 |
| <br>ブログラミング                                | 自智用 |       |
| 授業で利用する場合は     授業開始の15分前から     授業用の枠が表示される |     |       |
|                                            |     | (B)   |

 ④ デスクトップが表示されるまで待ちます。もし警告メッセージが表示された場合には、「OK」①を 押して、アドレスバーに表示されているポップアップブロックのアイコン②をクリックしてくださ い。ポップアップを許可するように設定を変更し(③)、設定を反映(④)してください。

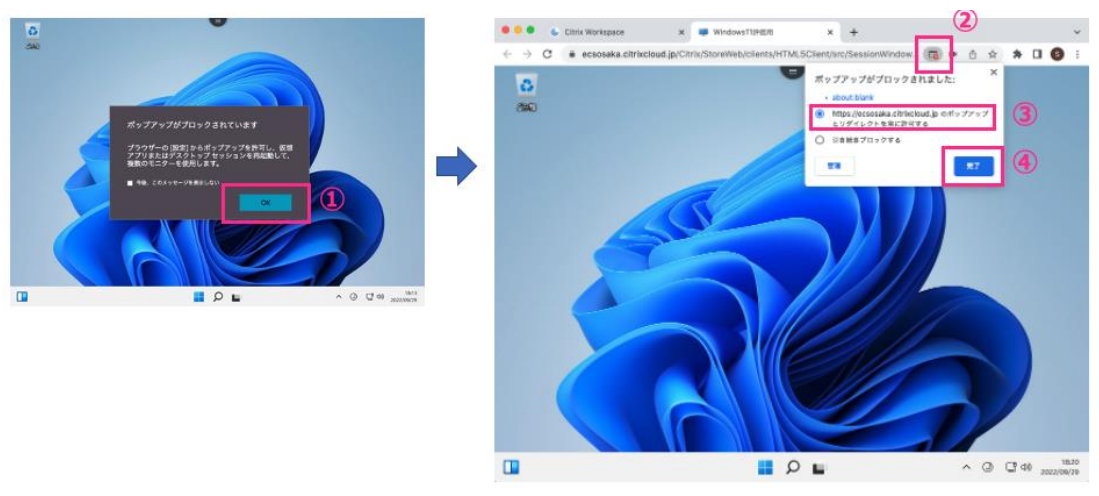

⑤ コピー&ペーストしようとした時にクリップボードへのアクセスを要求された際は許可してくださ

| い。             |                                                                                                    |  |  |  |  |
|----------------|----------------------------------------------------------------------------------------------------|--|--|--|--|
| •••            | Citrix Workspace x 🦊 Windows11評価用 x + 🗸                                                                                |  |  |  |  |
| ← → C (        | 👔 ecsosaka.citrixcloud.jp/Citrix/StoreWeb/clients/HTML5Client/src/SessionWindow.html 💌 🖄 🛧 📮 🔲 🔕 🗄                     |  |  |  |  |
| <b>3</b>       | …itrixcloud.jp が次の許可を求めています ×<br>□ クリップポードにコピーレたテキストや画像へのア<br>クセス<br>ブロック 許可する<br>・・・・・・・・・・・・・・・・・・・・・・・・・・・・・・・・・・・・ |  |  |  |  |
|                |                                                                                                    |  |  |  |  |
| DC お上び Wab を検索 |                                                                                                    |  |  |  |  |
| 4              |                                                                                                    |  |  |  |  |
|                | アノリ、ノアイル、Web の結果などを複架  ④ 検索インデックスが無効になっていました。 インデックスを有効に戻します。                                                          |  |  |  |  |
|                | ■ <b>○</b> ■ へ A ④ 気 如 2022/09/29                                                                                      |  |  |  |  |

2. フルスクリーンモードの切り替え

「Citrix Toolbar」メニューからフルスクリーンモードの切り替えが行えます。

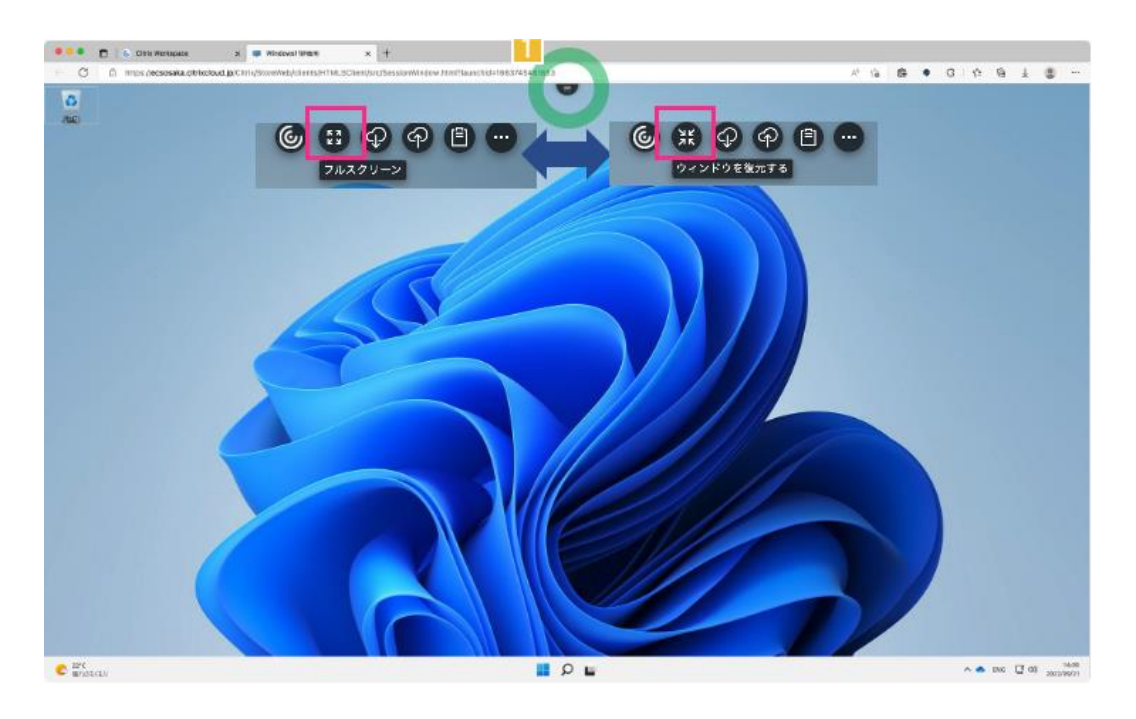

## 3. サインアウトする

Windows と Citrix の二段階のサインアウトが必須です。

#### ① Windows からのサインアウト

画面下中央のウインドウズアイコン(①)をクリックし、表示されるメニューから自分のアイコンをクリック(②)しサインアウト(③)を選んでください。※ 授業終了の 15 分後には強制的にサインアウトされます。

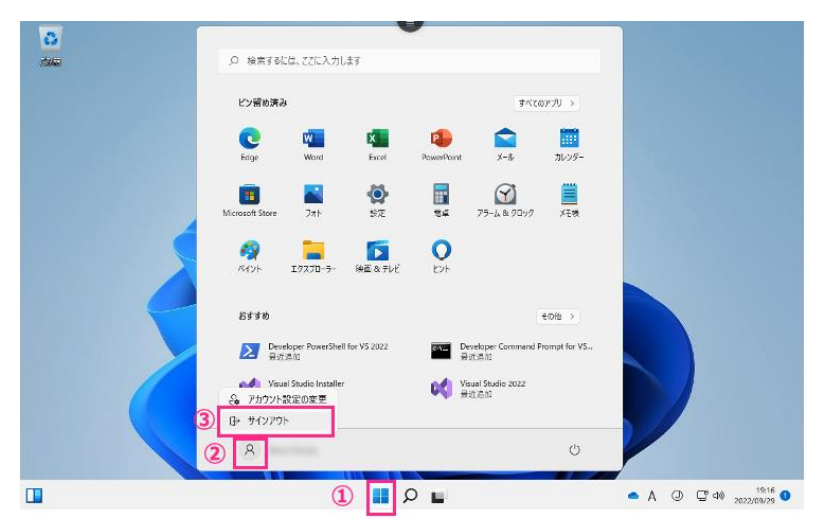

## 注意事項

Citrix Toolbar から ログオフを選択**しないでください**。Windowsの サインアウトが正常に行われずファイルが失われる可能性がありま す。プロファイルの継続性に疑問がある場合はご連絡ください。

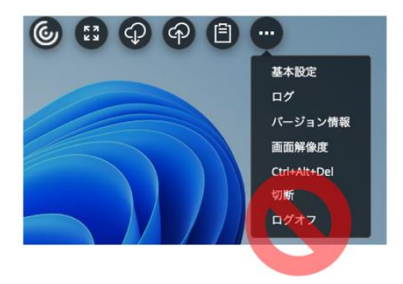

### ② Citrix からのサインアウト

画面右上の自分のアカウントのアイコンをクリック(①)し、「ログアウト」を選ぶ(②)。
 ※ この画面は、5分後に自動で切断されますので、「ログアウト」処理は不要です。

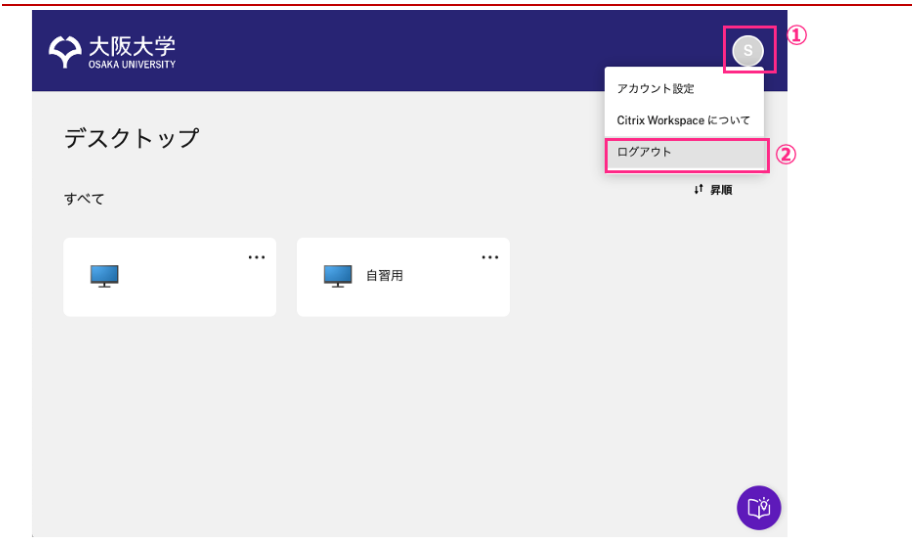

### 4. ファイルのアップロード・ダウンロード

個人の端末上のファイルは、Citrix Toolbar の機能を利用し、ダウンロード・アップロードができます。

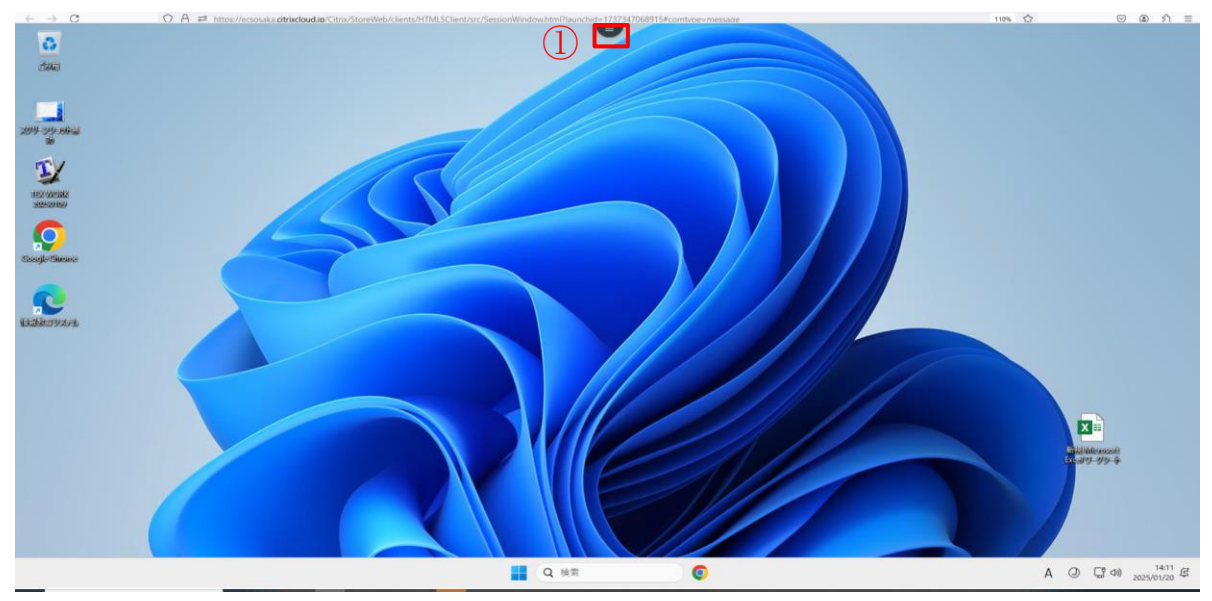

② ダウンロードの時は、適切なフォルダを選択したうえでダウンロードしてください。
 □ TRESTEE - FIRE EEX2/X × Outral ##EEX20/bit/del × i Outral × © Citer Workgare × ■ EER

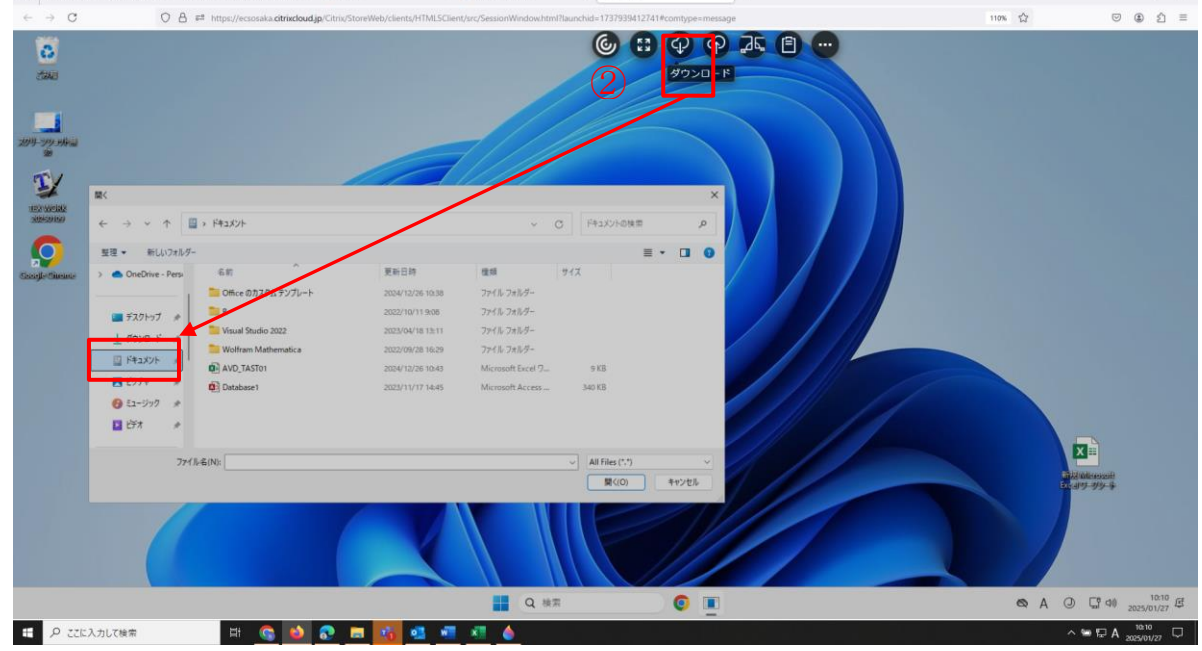

a ×

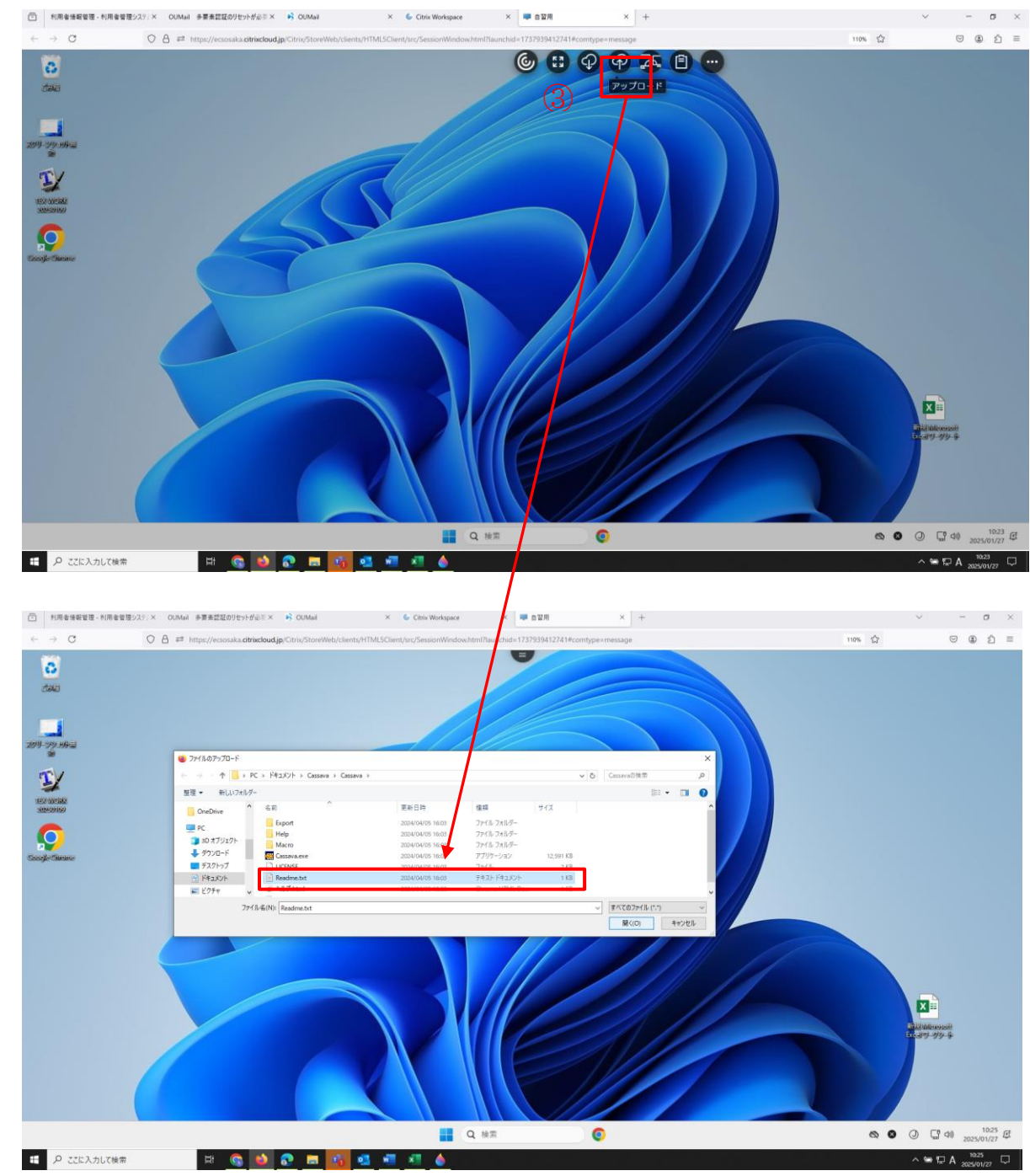

#### ③ アップロードの時は、適切なファイルを選択したうえでアップロードしてください。

## 注意事項

VDIのホームディレクトリの容量は2GBです。必要に応じ、この方法を用いて、データを整理してください。